ಕರ್ನಾಟಕ ರಾಜ್ಯ ರಸ್ತೆ ಸಾರಿಗೆ ನಿಗಮ Karnataka State Road Transport Services ಶಾಲಾ ಮಕ್ಕಳಿಗೆ ನೀಡುವ ಬಸ್ ಪಾಸ್ Issue of Bus Pass for School Children

Step 1: Enter the login details

| ← → C ≜ https://serviceonline.gov.in/configureka/                                                                                         |                                                                                                    | * 🖲 :          |
|----------------------------------------------------------------------------------------------------|----------------------------------------------------------------------------------------------------|----------------|
| ಕರ್ನಾಟಕ ಸರ್ಕಾರ                                                                                                    | ಸೇವಾ ಸಿಂಧು<br>Seva Sindhu                                                                                 | and the second |
| <b>*</b>                                                                                                    |                                                                                                    |                |
| Apply for Service<br>Mobile No<br>OTP/Password © Cet OTP<br>45F7d5<br>Type here C<br>Forgot Password   New user ? Register here<br>Submit | Check Your Application Status Select Department Select Service Enter your Application ID Check Status Now |                |
|                                                                                                    |                                                                                                    |                |
| C All Rights Reserved                                                                                                    | Powered by S                                                                                              | ERVICEPLUS     |

#### Step 2 : Citizen Login will be displayed

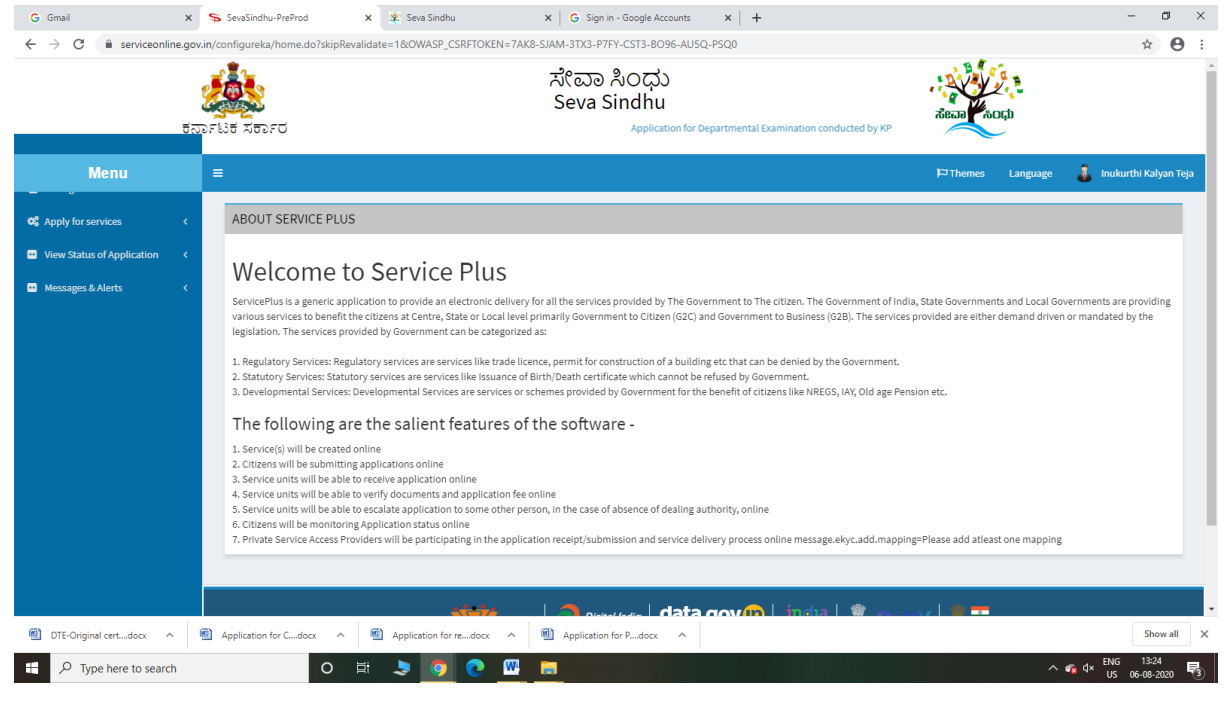

| G Gmail x<br>← → C i serviceonline.gov<br>5ਨ                                      | <ul> <li>SevaSindhu-PreProd x ま き SevaSindhu x ら Sign in - Google Accounts x +</li> <li>+</li> <li>Configureka/beneficiaryPrimaryServiceList.do?OWASP_CSRFTOKEN=7AK8-SIAM-3TX3-P7FY-CST3-BO96-AU5Q-PSQ0</li> <li>ボビロコ 入のCDC</li> <li>デビビ ス50-Fび</li> <li>Application for Departmental Examination conducted by KPSC</li> </ul>                                                                                                    | лена (асца)                                 | - a x                       |
|-----------------------------------------------------------------------------------|----------------------------------------------------------------------------------------------------|---------------------------------------------|-----------------------------|
| Menu                                                                              | ≡                                                                                                    | 🏳 Themes Language 🧸 in                      | nukurthi Kalyan Teja        |
| <b>℃</b> Apply for services ~                                                     | Apply For Services / View All Available Services                                                                                                    |                                             |                             |
| View all available services     View Status of Application      Messages & Alerts | view Karnataka v                                                                                                    | , Services                                  |                             |
|                                                                                   | SLNo. Service Name                                                                                                    | Department Name                             | State                       |
|                                                                                   | 1 Accident Relief Fund-KSRTC                                                                                                    | Karnataka State Road Transport Corporation  | KARNATAKA                   |
|                                                                                   | 2 Accident Relief Fund - NEKRTC                                                                                                    | NEKRTC                                      | KARNATAKA                   |
|                                                                                   | 3 Accident Relief Fund-NWKRTC                                                                                                    | NWKRTC                                      | KARNATAKA                   |
|                                                                                   | 4 Acid Victim Pension                                                                                                    | Directorate of Social Security and Pensions | KARNATAKA                   |
|                                                                                   | 5 Admission for Morarji Desal Residential school - Minority Welfare Department                                                                                                    | Minority Welfare Department                 | KARNATAKA                   |
|                                                                                   | 6 Admission for Pre and Post matric hostels - Minority Welfare Department                                                                                                    | Minority Welfare Department                 | KARNATAKA                   |
|                                                                                   | 7 Agricultural Family Member Certificate / ವ್ಯವಸಾಯಗಾರರ ಕುಟುಂಬದ ದ್ಯಧೀಕರಣ ಪ್ರಮಾಣ ಪತ್ರ                                                                                                    | Revenue Department                          | KARNATAKA                   |
|                                                                                   | 8 Amendment of Bye Laws of Souharda co-operative society                                                                                                    | Registrar of Cooperative Societies          | KARNATAKA                   |
|                                                                                   | 9 Amendment of License to Manufacture Insecticides                                                                                                    | Agriculture Department                      | KARNATAKA                   |
| DTE-Original certdocx ^                                                           | Incomposed of Manufacturing Licence for Micro Nutritized Micros Exiting Section 5 and the section of the section of th | Arriculture Donartmont                      | Show all                    |
| ₽ Type here to search                                                             | O 🛱 🍤 🧿 🕐 🚾 🗖                                                                                                    | ^ 🝖 d× <sup>E</sup>                         | NG 13:25<br>US 06-08-2020 🖏 |

### Step 3 : Search the required service and click to open

### Step 4 : Click Proceed to Apply

| SevaSindhu-PreProd $\times$ +                                                                           | 0 🔏 serviceonline.gov.in/config                                                                 | gureka/beneficiaryPrimarySer                                                           | viceList.do?OWASP_CSRFTOKEN=KTG2-FZWZ-98                                                           | BW1-CR75-KFFU-VW9W-NKMI                                     | -NZN5# ··· 🖸 🟠                                           |                                     |
|----------------------------------------------------------------------------------------------------|-------------------------------------------------------------------------------------------------|----------------------------------------------------------------------------------------|----------------------------------------------------------------------------------------------------|-------------------------------------------------------------|----------------------------------------------------------|-------------------------------------|
| ಕನ                                                                                                    | ระเรศ X สาวาร epartme                                                                           | ental Examination conducted b                                                          | ಸೇವಾ ಸಿಂಧು<br>Seva Sindhu                                                                          |                                                             | асын Коср                                                |                                     |
| Menu                                                                                                    | ≡                                                                                               |                                                                                        |                                                                                                    |                                                             | 🏳 Themes Language 🍶                                      | Inukurthi Kalyan Teja               |
| Apply for services     View all available services     View Status of Application     Kessages & Alerts | Apply For Services / View A                                                                     | Il Available Services                                                                  | und-KSRTC - Mozilla Firefox<br>(configureka/popUp.do?serviceld=3650004&prin<br>NED FORM/TEMPLATE   | - ロ<br>mary=T&OWA ・・・ 図 ☆                                   | ×<br>=<br>^ ervices                                      |                                     |
| S<br>1                                                                                                  | SI.No. Service Name Accident Relief Fund-                                                       | To submit this application<br>in/signed form/template in<br>on the link provided below | you need to download the following document<br>'Attach Enclosures' screen. Please download t<br>r. | (s) and upload the filled-<br>the form/template by clicking | artment Name nataka State Road Transport Corporation     | State<br>KARNATAKA                  |
|                                                                                                    | Accident Relief Fund     Accident Relief Fund     Accident Relief Fund     Accid Victim Pension | SI.No. Docu<br>1 DECL                                                                  | ARATION CUM INDEMNITY AFFIDAVIT                                                                    | Action<br>Download                                          | RTC<br>KRTC<br>ctorate of Social Security and Pensions   | KARNATAKA<br>KARNATAKA<br>KARNATAKA |
|                                                                                                    | 5 Admission for Morarj<br>6 Admission for Pre an_                                               | ,                                                                                      | Proceed                                                                                            | to apply Cancel                                             | ority Welfare Department                                 | KARNATAKA<br>KARNATAKA              |
|                                                                                                    | 7 Agricultural Family Me                                                                        | mber Certificate / ವ <sub>ಕಿ</sub> ವಸಾಯ<br>ws of Souharda co-operative s               | ಾರರ ಕುಟುಂಬದ ದೃಢೀಕರಣ ಪ್ರಮಾಣ ಪತ್ರ<br>xciety                                                          |                                                             | Revenue Department<br>Registrar of Cooperative Societies | KARNATAKA                           |
|                                                                                                    | 9 Amendment of License<br>10 Amendment of Manufa                                                | e to Manufacture Insecticides<br>acturing License for Micro Nutr                       | ients Mixture Fertilizers                                                                          |                                                             | Agriculture Department Agriculture Department            | KARNATAKA                           |
| tc ∧ ∨ Hi                                                                                               | lighlight <u>A</u> ll Match <u>C</u> ase Match Djacr                                            | ritics Whole Words 1 of 7 mi                                                           | tches                                                                                              |                                                             | ^ <i>@</i> ₩ ₫×                                          | ENG 10:23                           |

#### Step 5 : Fill the Applicant Details & Photocopies details

|                                                                                   | ಕರ್ನಾಟಕ ಸರ್ಕಾರ               | vr Departmental Examination conducted by K | ಸೇವಾ ಸಿಂಧು<br>Seva Sindhu<br>೫೫                   |                                                        |                       | Read ADI | р<br>Д    |         |                   |
|-----------------------------------------------------------------------------------|------------------------------|--------------------------------------------|---------------------------------------------------|--------------------------------------------------------|-----------------------|----------|-----------|---------|-------------------|
| Menu                                                                              | ≡                            |                                            |                                                   |                                                        |                       | ۱        | DThemes L | anguage | 🤱 Inukurthi Kalya |
| ly for services  wall available services status of Application  sages & Alerts  < |                              |                                            | ಕರ್ನಾಟಕ ರಾಜ<br>Karnataka State R<br>ಶಾಲಾ ಮಕ್ಕಳಿಗೆ | ್ಯ ರಸ್ತೆ ಸಾರಿಗೆ ನಿಗ<br>oad Transport Se<br>ನೀಡುವ ಬಸ್ ಪ | iಮ<br>rvices<br>ಾಸ್   |          |           |         |                   |
|                                                                                   | Application Form for Bus F   | ass for School Children:                   | Issue of Bus Pas                                  | s for School Child                                     | ren                   |          |           |         |                   |
|                                                                                   | ಅರ್ಜಿದಾರನ ಹೆಸರು/Applican     | t Name: *                                  |                                                   | Inukurthi Kalyan Teja                                  |                       |          |           |         |                   |
|                                                                                   | ಹುಟ್ಟಿದ ದಿನಾಂಕ / Date of Bir | th *                                       |                                                   | 11/08/2009                                             |                       |          |           |         |                   |
|                                                                                   | ಆಧಾರ್ ಸಂಖ್ಯೆ/Aadhaar Num     | per / Virtual Id:                          |                                                   |                                                        |                       |          |           |         |                   |
|                                                                                   | ವಯಸ್ಸು / Age *               |                                            |                                                   | 11                                                     |                       |          |           |         |                   |
|                                                                                   | ತಂದೆ ಹೆಸರು / Father Name *   |                                            |                                                   | Nagarai                                                |                       |          |           |         |                   |
|                                                                                   | එorl/Gender: "               |                                            |                                                   | <ul> <li>గండు / Male</li> </ul>                        | ಂ ಹೆಣ್ಣು, /<br>Female |          |           |         |                   |
|                                                                                   | ಮೊಬೈಲ್ ಸಂಖ್ಯೆ / Mobile Nu    | mber *                                     |                                                   | 9986524178                                             |                       |          |           |         |                   |
|                                                                                   | ವರ್ಗ/Category: *             |                                            |                                                   | General/ಸಾಮಾನ್ಯ                                        |                       |          |           |         | ~                 |
|                                                                                   | ಇ-ಮೇಲ್ ಐಡಿ/E-mail ID (stud   | ent/ guardian)                             |                                                   | govindgowda6@gmail.co                                  | m                     |          |           |         |                   |

Step 6 : Click on I agree checkbox and fill the Captcha Code as given & Submit

| M Inbox - nageshnmedcs@gmail.co 🗙 | 🙊 Seva Sindhu 🛛 🗙                                                                    | SevaSindhu                        | × 🖪 Easy Kannada Ty             | ping - English to 🗙 🛛 🌍 Seva Sindh | u ×   +                              | -                   | ٥       | × |
|-----------------------------------|--------------------------------------------------------------------------------------|-----------------------------------|---------------------------------|------------------------------------|--------------------------------------|---------------------|---------|---|
| ← → C 🔒 serviceonline.gov.i       | in/karnataka/renderApplicationForm.d                                                 | o?serviceId=3690001&OWASP_CSI     | RFTOKEN=KLNG-153G-2             | Q8B-3JEU-CFTJ-LI4A-MUCW-X8G        | S&UUID=7015abc7-b680-4623-9ea2-6aecf | f8596f1e&applLimi Q | ☆ N     | : |
|                                   | Parent's / Guardian's signature<br>The information/ details provided abov<br>I Agree | Principal's/ Head master/ He      | admistress' Signature ar        | id Seal<br>pass.                   |                                      |                     |         | Î |
| 1                                 | PLEASE TAKE A PRINTOUT OF<br>NCLUDED IN ENCLOSURES.                                  | FORM PREVIEW TO GET S             | IGNATURE AND ST                 | AMP OF PARENTS AND SC              | HOOL REPRESENTATIVE. COPY O          | F ATTESTED FORM M   | UST BE  |   |
| <i>د</i> ا                        | Additional Details                                                                   | ce(KSRTC Counters- Gowribidanur ) | - Rural/Urban                   |                                    |                                      |                     |         |   |
|                                   |                                                                                      |                                   | Please en                       | Word verification                  |                                      |                     |         |   |
|                                   |                                                                                      |                                   |                                 |                                    | 🖺 Draft 🛛                            | 🖹 Submit 🛛 Close 📿  | ð Reset | 1 |
|                                   |                                                                                      | MINISTRY OF PANCHARATI RA         | Site is technically designed, h | data.gov () .govin                 | DeitY                                |                     |         |   |
|                                   |                                                                                      |                                   | P                               | DWERED BY SERVICEPLUS              |                                      |                     | 17:20   |   |
| P Type here to search             | O Ei                                                                                 | 📋 🔄 💽 🚺                           | XI 📖 📊                          | L 😃                                |                                      | へ 空 中) LIS 20       | 17:20   | 2 |

| ← → C  serviceonline.          |                                                                  | N=KLNG-153G-ZQ8B-3JEU-CFTJ-LI4A-MUCW-X8GS&UUID=497b377b-36be-4b22-bf73                  | -f1ad919f256f   | e 🕁 🔃                   |
|--------------------------------|------------------------------------------------------------------|-----------------------------------------------------------------------------------------|-----------------|-------------------------|
|                                | ಕರ್ನಾಟಕ ಸರ್ಕಾರ                                                   | ಸೇವಾ ಸಿಂಧು<br>Seva Sindhu<br>Application for Departmental Examination conducted by KPSC | aeae Aoqu       |                         |
| Menu                           | =                                                                |                                                                                         | <b>⊨</b> ⊐Theme | s Language 🍶 Nagesh N M |
| 嶜 Manage Profile 🛛 <           |                                                                  |                                                                                         |                 |                         |
| 📽 Apply for services 🛛 🗸       | Application not yet submitted. To proceed click on the appropria | ate button available at the bottom of this page                                         |                 |                         |
| View all available services    |                                                                  |                                                                                         |                 |                         |
| • View Status of Application < | Application Form for Bus Pass for School Children:               |                                                                                         |                 |                         |
| 🚥 Messages & Alerts 🛛 🔍        | ಅರ್ಜಿದಾರನ ಹೆಸರು/Applicant Name: :                                | Nagesh N M                                                                              |                 |                         |
|                                | ಹುಟ್ಟಿದ ದಿನಾಂಕ / Date of Birth :                                 | 16/04/2001                                                                              |                 |                         |
|                                | ವೆಯಸ್ಸು / Age :                                                  | 19                                                                                      |                 |                         |
|                                | ತಂದೆ ಹೆಸರು / Father Name :                                       | rajesh                                                                                  |                 |                         |
|                                | එort/Gender: :                                                   | riocia / Male                                                                           |                 |                         |
|                                | ಮೊಬೈಲ್ ಸಂಖ್ಯೆ / Mobile Number :                                  | 9956245898                                                                              |                 |                         |
|                                | 없거든/Category: :                                                  | General/ಸಾಮಾನ್ಯ                                                                         |                 |                         |
|                                | ಇ-ಮೇಲ್ ಐಡಿ/E-mail ID (student/ guardian) :                       | govindgowda6@gmail.com                                                                  |                 |                         |
|                                | ಹುಟ್ಟಿದ ದಿನಾಂಕ / Date of Birth :                                 | 05-12-1988                                                                              |                 |                         |
|                                | ವಿಳಾಸ / Address Details                                          |                                                                                         |                 |                         |
|                                | ಖಾಯಂ ವಿಳಾಸ / Permanent Address: :                                | krishna temple street                                                                   |                 |                         |
|                                | ಜಿಲ್ಲೆ, / District :                                             | CHIKKABALLAPURA                                                                         |                 |                         |
|                                | ತಾಲೂಕು / Taluk :                                                 | GOWRIBIDANUR                                                                            |                 |                         |
|                                | ಗ್ರಾಮ / Enter the Village :                                      | dddd                                                                                    |                 |                         |
|                                | ಪಿನ್ ಸಂಖ್ಯೆ / PinCode :                                          | 560097                                                                                  |                 |                         |
| 2 Type here to search          | o 🛱 📫 🗧                                                          | 0 0 0 0 0 0 0                                                                           |                 | ∧ ፻□ ψ) ENG 17:22       |

# Step 7: A fully filled form will be generated for user verification

### Step 8 : click on Attach Annexure

| M       Inbox - nageshnmedsd@gmailc: X       X       SevaSindhu       X       A       A       -       -         C       →       C       B       serviceonline.gov:in/karmataka/applyPageForm.do?OWASP_CSRFTOKEN=KLNG-153G-ZQ8B-3JEU-CF17-LIAA-MUCW-X8GS8UUID=497b377b-36be-4b22-bf73-f1ad919f256f       Q       -         C       →       C       B       serviceonline.gov:in/karmataka/applyPageForm.do?OWASP_CSRFTOKEN=KLNG-153G-ZQ8B-3JEU-CF17-LIAA-MUCW-X8GS8UUID=497b377b-36be-4b22-bf73-f1ad919f256f       Q       -         V       →       C       Ownfbidmur       -       -       -         =       =       Ownfbidmur       -       -       -       -       -         Declaration       -       -       -       -       -       -       -       -       -       -       -       -       -       -       -       -       -       -       -       -       -       -       -       -       -       -       -       -       -       -       -       -       -       -       -       -       -       -       -       -       -       -       -       -       -       -       -       -       -       -       -       -       -       -                                                                                                    | ☆ N<br>s and Seal |
|----------------------------------------------------------------------------------------------------|-------------------|
| ← → C          e serviceonline.gov.in/kamataka/applyPageForm.do?OWASP_CSRFTOKEN=KLNG-153G-ZQ88-3JEU-CFU-LUAA-MUCW-X8G58UUID=497b377b-36be-4b22-bf73-f1ad919f256f         Q                                                                                                    | ☆ N<br>s and Seal |
| 하나 Fride Life Select the depot : Gowithdamur<br>위치분 / Select the depot : Gowithdamur<br>레이너코의 / Select the counter : Gowithdamur<br>Declaration                                                                                                    | s and Seal        |
| 정신분 / Select the depat : Gewribidanur<br>루카이신 7 / Select the counter : Gewribidanur<br>Declaration                                                                                                    | e and Seal        |
| Image: Select the counter :     Gownbidanar       Declaration                                                                                                    | e and Seal        |
| Declaration                                                                                                    | e and Seal        |
|                                                                                                    | e and Seal        |
|                                                                                                    | e and Seal        |
|                                                                                                    | e and Seal        |
|                                                                                                    | e and Seal        |
| Parent's / Quardian's signature Principal's/ Head master/ Headmisteess Signature                                                                                                    |                   |
| The information/ details provided above are true to the best of my knowledge. I will not misuse this pass.                                                                                                    |                   |
| I Agree : Yes                                                                                                    |                   |
|                                                                                                    |                   |
|                                                                                                    |                   |
| Additional Details                                                                                                    |                   |
| Apply to the Office KSRTC Counter office(KSRTC Counters Growthidanor)                                                                                                    |                   |
|                                                                                                    |                   |
| Draft Reference No : Draft_TC001522000009                                                                                                    |                   |
|                                                                                                    |                   |
| 20,6,2020,05,2249157 http://services/inte_gov                                                                                                    | v.in/karnataka    |
| Pattach Annexure Patient California California Californ | cation            |
|                                                                                                    |                   |
|                                                                                                    |                   |
|                                                                                                    |                   |
|                                                                                                    |                   |
| Strike is landshifty kaligengi Abada adi mantakana biy halibadi kali kaman da kali kali kali kali kali kali kali kal                                                                                                    |                   |
| POWERD IN SERVICEPUS                                                                                                    |                   |
| 📰 🔎 Type here to search 🛛 🔿 🕂 🔒 💌 🗖 🚳 🕅 🕅 🕅 🛤 🖉 👘 🔜                                                                                                    | 17:23             |

| M Inbox - nageshnmedcs@gmail.co                         | 🗙 🏽 🌋 Seva Sindhu 🗙 🛸 Seva Sindhu                                    | 🗙 🖪 Easy Kannada Typing - English to 🗙 🛛 🤡 Seva Sindhu                                                        | ×   + – 🗗 ×                                               |
|---------------------------------------------------------|----------------------------------------------------------------------|----------------------------------------------------------------------------------------------------|-----------------------------------------------------------|
| $\leftrightarrow$ $\rightarrow$ C $\cong$ serviceonline | gov.in/karnataka/editViewAnnexure.do?OWASP_CSRFTOKEN=KLNG-1530       | 5-ZQ8B-3JEU-CFTJ-LI4A-MUCW-X8GS&coverageLocationId=28242                                                      | &serviceId=3690001&citizen_Id=14476506&appIId=108 🔍 🕁 N 🗄 |
|                                                         | Proof of Residential Address                                         | Proof of Residential Address                                                                                  | Choose File sample.pdf                                    |
|                                                         |                                                                      | Document Format                                                                                               | Scan                                                      |
|                                                         |                                                                      |                                                                                                    | C Fetch from DigiLocker                                   |
|                                                         | Application form attested by the Head of the Educational Institution | Application form attested by the Head of the Educational Institution                                          | Choose File sample.pdf                                    |
|                                                         | and parents signature                                                | Document Format                                                                                               | Scan                                                      |
|                                                         |                                                                      |                                                                                                    | S Fetch from DigiLocker                                   |
|                                                         | Tuition fee paid receipt.                                            | Tuition fee paid receipt.                                                                                     | Choose File sample.pdf                                    |
|                                                         |                                                                      | Document Format                                                                                               | Scan                                                      |
|                                                         |                                                                      |                                                                                                    | S Fetch from DigiLocker                                   |
|                                                         | Id Card (School or college) or Fee paid reciept                      | ld Card (School or college) or Fee paid reciept                                                               | Choose File sample.pdf                                    |
|                                                         |                                                                      | Document Format                                                                                               | Scan                                                      |
|                                                         |                                                                      |                                                                                                    | Fetch from DigiLocker                                     |
|                                                         | Caste Certificate                                                    | Caste Certificate                                                                                             | Choose File sample.pdf                                    |
|                                                         |                                                                      | Document Format                                                                                               | Scan                                                      |
|                                                         |                                                                      |                                                                                                    | S Fetch from DigiLocker                                   |
|                                                         | Copy of Previous pass                                                | Copy of Previous pass                                                                                         | Choose File sample.pdf                                    |
|                                                         |                                                                      | Ocument Format                                                                                                | Scan                                                      |
|                                                         |                                                                      |                                                                                                    | S Fetch from DigiLocker                                   |
|                                                         |                                                                      |                                                                                                    |                                                           |
|                                                         |                                                                      |                                                                                                    | Save Annexure Cancel + Back                               |
|                                                         |                                                                      |                                                                                                    |                                                           |
|                                                         |                                                                      |                                                                                                    |                                                           |
|                                                         |                                                                      |                                                                                                    |                                                           |
|                                                         | downward of nom                                                      | Open Government Data (000) Parform India                                                                      |                                                           |
|                                                         |                                                                      | Site is technically designed, hosted and maintained by National Informatics Centre                            |                                                           |
|                                                         |                                                                      | Contents on this website is owned, updated and managed by the Ministry of Panchayat<br>POWERED BY SERVICEPLUS | s Naj                                                     |
| P Type here to search                                   | o 🛱 🔒 💽 🧿                                                            | 🛐 🖾 📕 💺 🍕                                                                                                    | ~ 뛷 ti) [IS 20-06-2020 ➡)                                 |
| ₽ Type here to search                                   | O 🛱 🤨 🔽 💽 🦻                                                          | 🖽 🖾 🧰 🚔 🗳                                                                                                    | ^ 〒 Φ) US 20-08-2020 (2)                                  |

### Step 9: Attach the annexures and save them

# Step 10: Saved annexures will be displayed

| nbox - nageshnmedcs@gmail.co | : 🛛 🎕 Seva Sindhu 🗙 🛸 SevaSindhu                                                                                   | × +                                                                                                    | - 0          |
|------------------------------|----------------------------------------------------------------------------------------------------|----------------------------------------------------------------------------------------------------|--------------|
| C 🔒 serviceonline.           | ov.in/karnataka/editSaveAnnexure.do?OWASP_CSRFTOKEN=KLNG-1                                                         | 53G-ZQ8B-3JEU-CFTJ-LI4A-MUCW-X8GS&appIId=10864415&citizenId=14476506&directSubmitCheck=N                                                                                                    | ର 🕁 🚺        |
|                              |                                                                                                    |                                                                                                    |              |
|                              | Annexure List                                                                                                    |                                                                                                    |              |
|                              | 1) Aadhaar Card                                                                                                    | Aadhaar card                                                                                                    |              |
|                              | 2) Passport size photo                                                                                             | Passport size Photo                                                                                                    |              |
|                              | 3) Proof of Residential Address                                                                                    | Proof of Residential Address                                                                                                    |              |
|                              | <ol> <li>Application form attested by the Head of the Educational Institution and<br/>parents signature</li> </ol> | Application form attested by the Head of the Educational Institution and parents signature                                                                                                    |              |
|                              | 5) Tuilion fee paid receipt.                                                                                       | Tuition fee paid receipt.                                                                                                    |              |
|                              | 6) Id Card (School or college) or Fee paid reciept                                                                 | Id Card (School or college) or Fee paid reciept                                                                                                    |              |
|                              | 7) Caste Certificate                                                                                               | Caste Certificate                                                                                                    |              |
|                              | 8) Copy of Previous pass                                                                                           | Copy of Previous pass                                                                                                    |              |
|                              | 9) Predefined Template                                                                                             | Confirmation letter draft from educational Institution                                                                                                    |              |
|                              | Appy to see Onice                                                                                                  |                                                                                                    |              |
|                              | Draft Reference No :                                                                                               | TC001520000006                                                                                                    |              |
|                              | [                                                                                                    |                                                                                                    |              |
|                              |                                                                                                    |                                                                                                    | nit 🛛 Cancel |
|                              |                                                                                                    |                                                                                                    |              |
|                              |                                                                                                    |                                                                                                    |              |
|                              |                                                                                                    | Site is tochnically designed, hosted and maintained by National Informatics Centre<br>Centents on this website sounds, updated and managed by the Minarby of Panchayal Rig<br>POWDED IN SERVICE/UP |              |
| Type here to search          | o 🖽 🏛 🗢 👩                                                                                                    |                                                                                                    | ENG 17:28    |

| ← → @ ♠                                        | Kerviceonline.gov.in/configureka/finalAcknowledgement.do2OWASP_CSRFTOKEN=K1                  | G2-FZWZ-98W1-CR75-KFFU-VW9W-NKMI-NZN5&coverageLocation ••• 🖂 🛧                    |           | 0 = |
|------------------------------------------------|----------------------------------------------------------------------------------------------|-----------------------------------------------------------------------------------|-----------|-----|
| C Apply for services                           | <ul> <li>APPLICATION ACKNOWLEDGEMENT</li> </ul>                                              |                                                                                   |           |     |
| View all available services                    |                                                                                              | •                                                                                 |           |     |
| <ul> <li>View Status of Application</li> </ul> |                                                                                              |                                                                                   |           |     |
| Messages & Alerts                              |                                                                                              |                                                                                   |           |     |
|                                                |                                                                                              | ಕರ್ನಾಟಕ ಸರ್ಕಾರ                                                                    |           |     |
|                                                | Sakala                                                                                       | Acknowledgement/ಸಕಾಲ ಸ್ನೀಕೃತಿ                                                     |           |     |
|                                                | Office Name /ಕಛೇರಿ ಹೆಸರು                                                                     | KSRTC Department / ಕೆಎಸ್ಆರ್ಟೆಸಿ ಇಲಾಖೆ                                             |           |     |
|                                                | Sakala No/ಸಕಾಲ ಸಂಖ್ಯೆ                                                                        | TC002S200000036                                                                   |           | 1   |
|                                                | Application Date /ಅರ್ಜಿಯ ದಿನಾಂಕ                                                              | 11/08/2020                                                                        |           |     |
|                                                | Service Requested /ವಿನಂತಿಸಿದ ಸೇವೆ                                                            | Application For Accident Relief Fund / ಅಪಘಾತ ಪರಿಹಾರ ನಿಧಿಗೆ ಅರ್ಜಿ                  |           |     |
|                                                | Applicant Name /ಅರ್ಜಿದಾರರ ಹೆಸರು                                                              | Inukurthi Kalyan Teja<br>sdadsadad,adadad,dadadads,HASSAN,KARNATAKA,India 567894. |           |     |
|                                                | Applicant Address /ಅರ್ಜಿದಾರರ ವಿಳಾಸ                                                           |                                                                                   |           |     |
|                                                | Mobile No /ಮೊಬೈಲ್ ಸಂಖ್ಯೆ                                                                     | 9587456125                                                                        |           |     |
|                                                |                                                                                              | Type of document(s) Document(s) Attached                                          |           |     |
|                                                |                                                                                              | Death Certificate Death Certificate                                               |           |     |
|                                                |                                                                                              | ldentity Card (ಗುರುತಿನ ಚೀಟೆ) Ration Card (ರೇಷನ್ ಕಾರ್ಡ್)                           |           |     |
|                                                |                                                                                              | Medical Certificate / Postmortem Report Post mortem report / Medical Certificate  |           |     |
|                                                | Documents Submitted /ದಾಖಲಾತಿಗಳನ್ನು ಸಲ್ಲಿಸಿದಮಾಹಿತಿ                                            | Aadhaar Card Aadhaar card                                                         |           |     |
|                                                |                                                                                              | Legal heirs Bank passbook copy Legal heirs Bank passbook copy                     |           |     |
|                                                |                                                                                              | Passport size photograph of Legal heirs Passport Size Photo (JPG/JPEG/PNG)        |           |     |
|                                                | 50.7                                                                                         | "G"-Tree (Generation Tree/Family ) "G"-Tree (Generation Tree/Family )             |           |     |
|                                                | 1068                                                                                         | Police FIR and Panchanama Police FIR and Panchanama                               |           |     |
| ksrtc 🔨 🗸 🗸                                    | Highlight <u>A</u> ll Match <u>C</u> ase Match Djacritics <u>W</u> hole Words 1 of 7 matches |                                                                                   |           | ,   |
|                                                |                                                                                              |                                                                                   | ENG 11:03 | -   |

# Step 11: After Submit, Sakala acknowledgement will be generated

#### **Officer Work Flow**

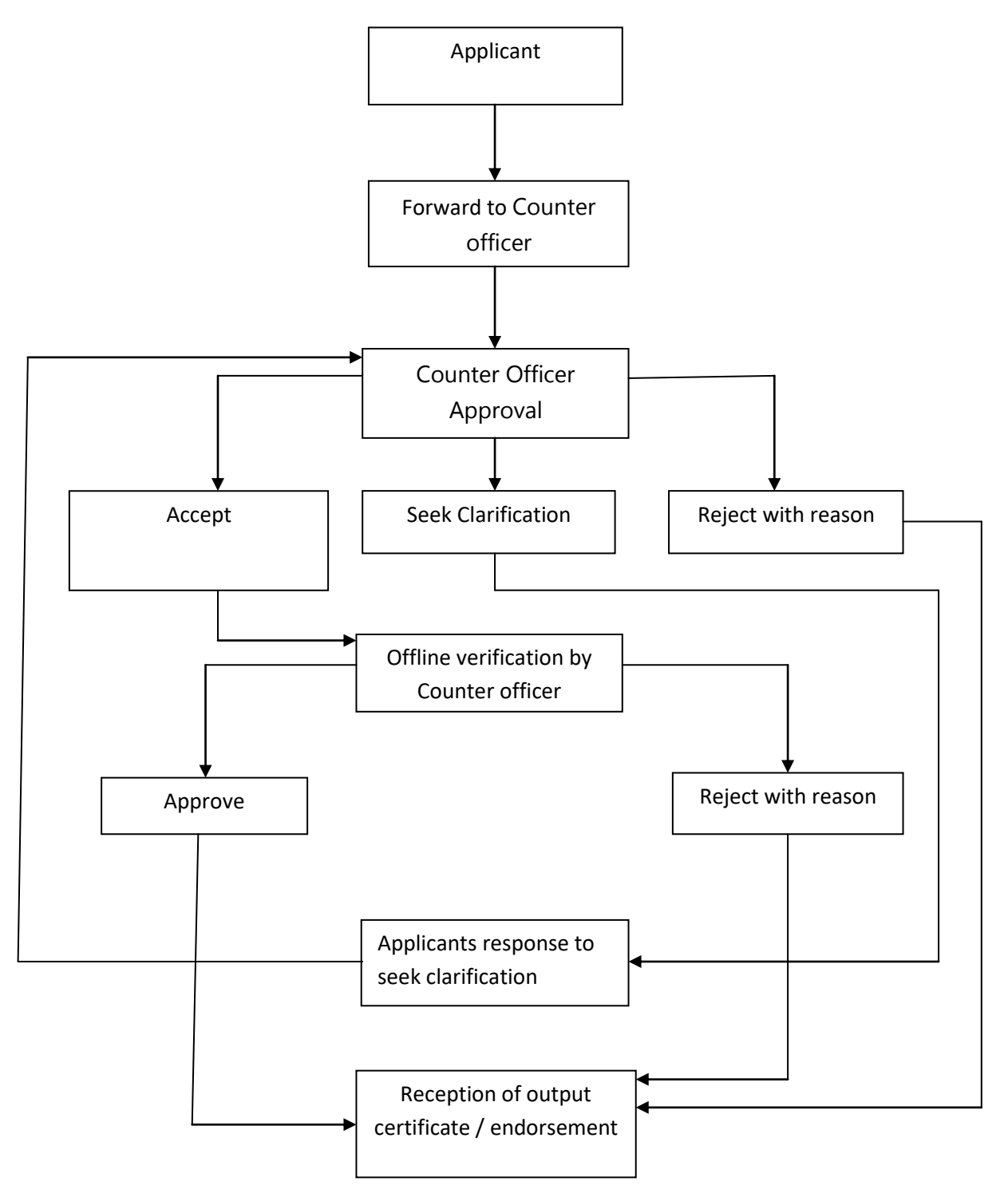